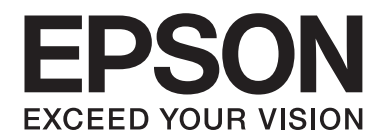

# AL-MX200 Series Guide d'installation du réseau sans fil

NPD4759-00 FR

# Guide d'installation du réseau sans fil

## Vérification du réseau

Vérifiez les paramètres du réseau de l'ordinateur, puis choisissez les étapes à suivre. Suivez la procédure destinée à votre environnement d'exploitation pour assurer un fonctionnement correct des périphériques de réseau tels qu'un routeur ou une carte sans fil.

## Windows 7

- 1. Sélectionnez Start (Démarrer) Control Panel (Panneau de configuration) Network and Internet (Réseau et Internet).
- 2. Cliquez sur Network and Sharing Center (Centre Réseau et partage).
- 3. Cliquez sur Change adapter settings (Modifier les paramètres de la carte).
- 4. Dans la fenêtre qui s'affiche, répondez aux questions présentées à la section « Vérification des éléments » à la page 3.

## Windows XP

- 1. Sélectionnez start (démarrer) Control Panel (Panneau de configuration) Network and Internet Connections (Connexions réseau et Internet).
- 2. Cliquez sur Network Connections (Connexions réseau).
- 3. Dans la fenêtre qui s'affiche, répondez aux questions présentées à la section « Vérification des éléments » à la page 3.

## Mac OS X

- 1. Sélectionnez System Preferences (Préférences Système) dans le menu Apple (Pomme).
- 2. Cliquez sur l'icône Network (Réseau).
- 3. Passez à la section « Configuration des paramètres sans fil (Mac OS X) » à la page 27.

## Vérification des éléments

1. Voyez-vous l'icône Wireless Network Connection (Connexion réseau sans fil) ?

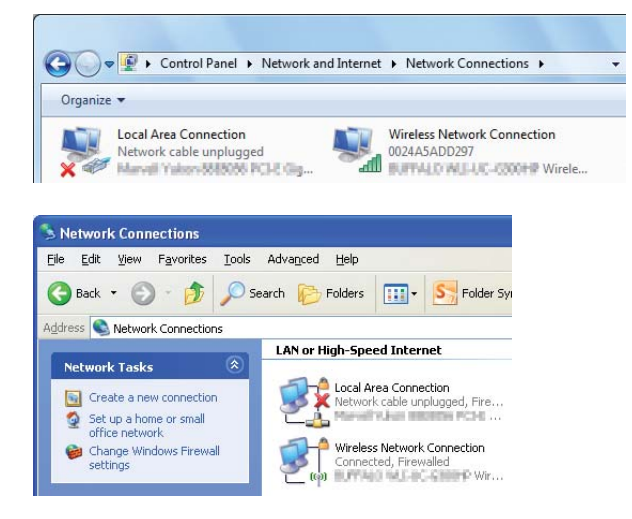

Oui : une connexion à un réseau sans fil est disponible. Continuez à l'étape 2.

Non : passez à l'étape 3.

## 2. L'icône Wireless Network Connection (Connexion réseau sans fil) a-t-elle une 💥 rouge ?

Non : une connexion à un réseau sans fil (Wi-Fi) est disponible.

Oui : une connexion à un réseau sans fil (Ad Hoc) est disponible.

| Windows 7 | Windows XP |
|-----------|------------|
|           | <b>2</b>   |

Passez à la section « Paramètres ad hoc pour Windows » à la page 16.

| Windows 7 | Windows XP    |
|-----------|---------------|
|           | <del>وا</del> |

Passez à la section « Configuration des paramètres sans fil (Windows) » à la page 5.

3. Voyez-vous l'icône Local Area Connection (Connexion au réseau local) ?

| 0              | )-[     | 🛛 🕨 Contr              | ol Panel 🕨       | Network an | d Internet | ▶ Netv                 | vork Connect | tions 🕨 |  |
|----------------|---------|------------------------|------------------|------------|------------|------------------------|--------------|---------|--|
| Orga           | anize 🔻 |                        |                  |            |            |                        |              |         |  |
| 1              |         | ocal Area Co<br>etwork | nnection         | CHE Gig    |            |                        |              |         |  |
|                |         |                        | -                |            |            |                        |              |         |  |
| Netv           | work C  | onnection              | s                |            |            |                        |              |         |  |
| jile E         | Edit ⊻i | ew F <u>a</u> vorit    | es <u>T</u> ools | Advanced   | Help       |                        |              |         |  |
| G Ba           | ack 🝷   | O · 6                  | <b>)</b> ) S     | earch 🜔 I  | Folders    | •                      | S Folder S   | iv      |  |
| <u>d</u> dress | Ne      | twork Conne            | ctions           |            |            |                        |              | -       |  |
| 0              |         |                        |                  | LAN or H   | igh-Speed  | d Intern               | et           |         |  |
| Net            | work T  | asks                   | ۲                | -          |            |                        |              |         |  |
|                | Create  | a new conne            | ction            |            | Connecte   | a Connec<br>ed, Firewa | lled         |         |  |
| -              | Set up  | a home or sm           | all              | LA         | Marvell V  | Acres 1980             | REW POPE     |         |  |

Oui : passez à l'étape 4.

**Non** : la connexion réseau n'est pas disponible. Vous devez configurer l'environnement réseau pour votre ordinateur.

## 4. L'icône Local Area Connection (Connexion au réseau local) a-t-elle une 💥 rouge ?

Non : une connexion par câble est disponible. Passez à l'étape 5.

**Oui** : la connexion réseau n'est pas disponible. Vous devez configurer l'environnement réseau pour votre ordinateur.

| Windows 7 | Windows XP |
|-----------|------------|
|           |            |

| Windows 7 | Windows XP |
|-----------|------------|
|           |            |

5. Pour plus d'informations, reportez-vous au *Guide d'utilisation*.

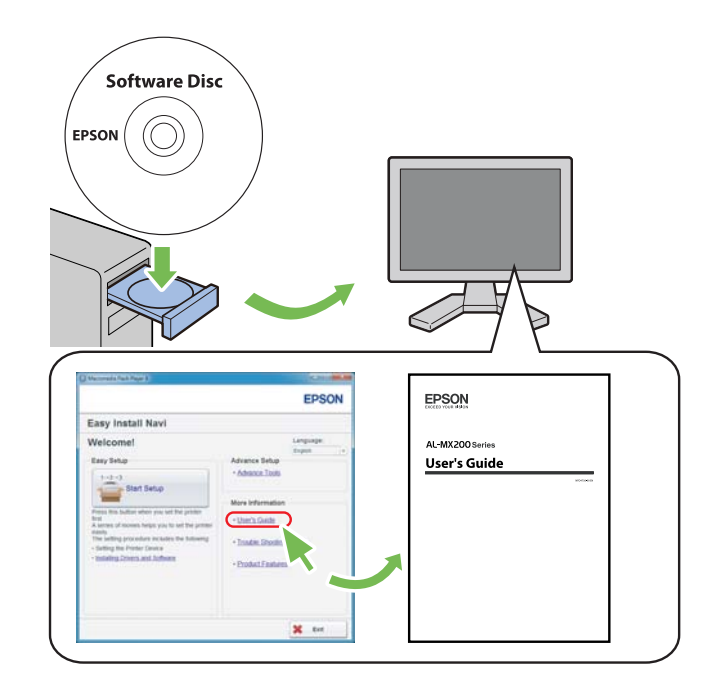

# Configuration des paramètres sans fil (Windows)

## Remarque :

Si vous utilisez une norme autre que WPS, contactez au préalable un administrateur système pour obtenir le SSID et les informations de sécurité nécessaires.

La procédure ci-dessous utilise Windows 7 en guise d'exemple.

1. Insérez le Software Disc fourni avec l'imprimante dans votre ordinateur.

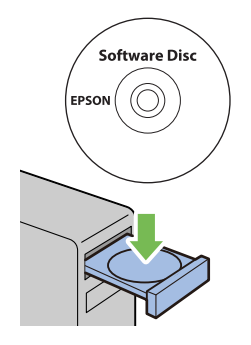

Dès que la fenêtre **AutoPlay (Exécution automatique)** s'affiche, cliquez sur **Run setup.exe** pour lancer l'utilitaire **Install Navi**.

## Remarque :

Si le CD ne démarre pas automatiquement ou si la fenêtre **AutoPlay (Exécution automatique)** ne s'affiche pas, cliquez sur **Start (Démarrer) — Computer (Ordinateur) — D:\setup.exe** (D étant la lettre du lecteur de votre CD), puis cliquez sur **OK**.

2. Cliquez sur **Easy Install**.

Le SOFTWARE LICENSE AGREEMENT (CONTRAT DE LICENCE DU LOGICIEL) s'affiche.

3. Si vous acceptez les dispositions du SOFTWARE LICENSE AGREEMENT (CONTRAT DE LICENCE DU LOGICIEL), sélectionnez Agree (Accepter), puis cliquez sur Next (Suivant).

Easy Install Navi démarre.

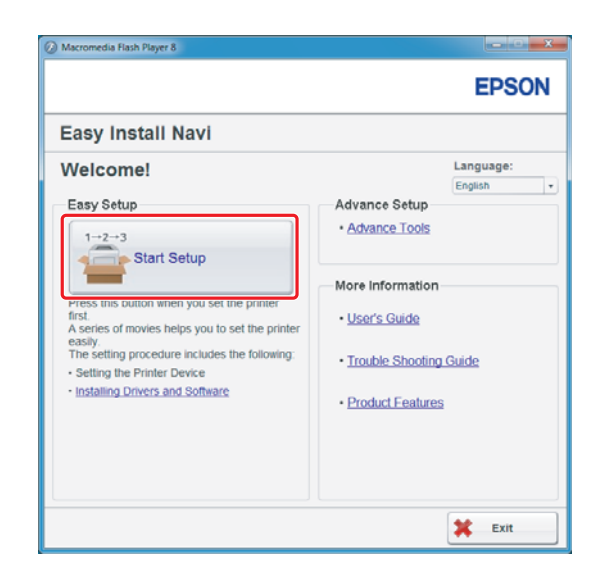

4. Cliquez sur Start Setup (Commencer l'installation).

5. Assurez-vous que **Connect Your Printer (Raccorder votre imprimante)** est sélectionné et que l'écran Select your type of connection (Sélectionnez le type de connexion) s'affiche.

| Macromedia Flash Player 8                                                                                                    |                                                                                                    |
|----------------------------------------------------------------------------------------------------|----------------------------------------------------------------------------------------------------|
|                                                                                                    | EPSON                                                                                                    |
| Easy Install Navi                                                                                                    |                                                                                                    |
| Heme > Start Selup > Connect Your Printer Select your type of connection, and then click [Next].    USB Connection  Network Connection  Wireless Connection | <ol> <li>Remove Packaging Material</li> <li>Connect Your Printel</li> <li>Load Paper</li> <li>Check Setup</li> </ol> |
| 1 Return                                                                                                    | Previous Next                                                                                                    |

6. Sélectionnez Wireless Connection (Connexion sans fil), puis cliquez sur Next (Suivant).

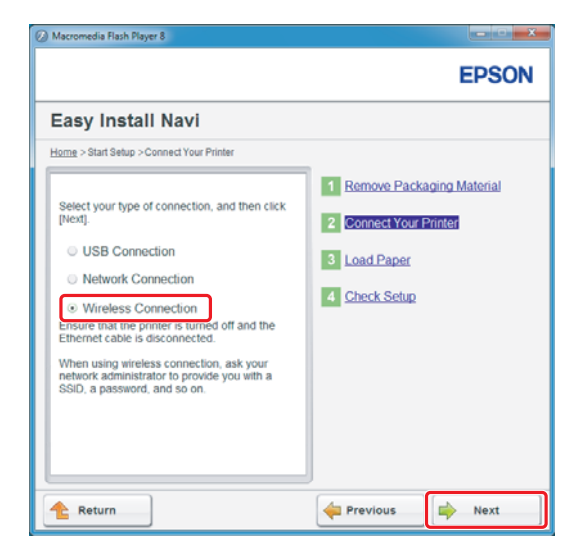

La fenêtre de sélection de la méthode de configuration s'affiche.

7. Assurez-vous que Wizard (Assistant) est sélectionné, puis cliquez sur Next (Suivant).

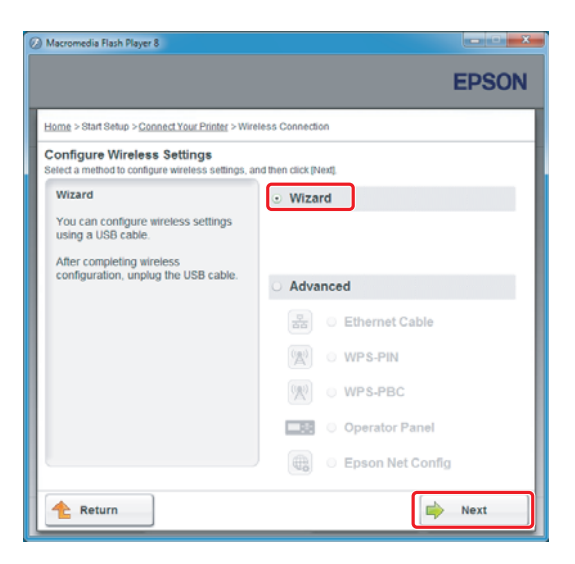

## Remarque :

*Si vous avez sélectionné* **Advanced (Avancé)**, *reportez-vous au Guide d'utilisation pour plus d'informations.* 

8. Suivez les instructions jusqu'à ce que l'écran Printer Setup Utility (Utilitaire de configuration d'imprimante) apparaisse.

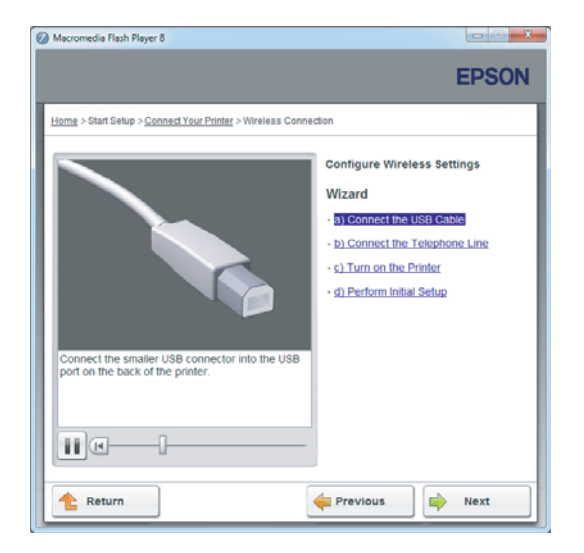

Si la fenêtre ci-dessous s'affiche, assurez-vous que le câble USB est branché au port USB de l'imprimante.

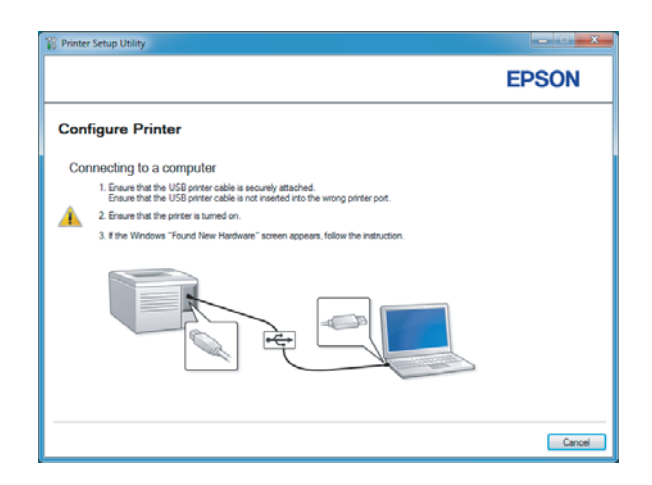

9. Cliquez sur la case d'option Select from the found Access Points (Sélectionnez parmi les points d'accès suivants), sélectionnez le SSID à se connecter comme point d'accès, puis cliquez sur Next (Suivant).

|                                                                                                    | EPSON                                                                                                    |
|----------------------------------------------------------------------------------------------------|----------------------------------------------------------------------------------------------------|
| Configure Printer                                                                                                    |                                                                                                    |
| Select Access Point                                                                                                    | Salact Access Paint                                                                                                    |
| Select from the found Access Points                                                                                       | Select the Access Point you want to                                                                                                    |
| Access Point                                                                                                    | use.                                                                                                    |
| tsun Encyclon Tyce Status                                                                                                 | F your Access point is not listed:<br>-Ensure the Access Point is connected<br>to the network then click "Refresh".<br>-For Non broadcasted SSID, use the<br>[Input the SSID directly] option to<br>provide SSID information.<br>When unsure of the SSID, refer to the<br>User Guide of Access Point or contacts. |
| Befreah<br>If the required Access Point is not displayed above, click the following option to enter the SSII<br>directly. | the network administrator.                                                                                                    |
| Input the SSID directly.                                                                                                  |                                                                                                    |
| SSI <u>D</u> : What's this?                                                                                               |                                                                                                    |

## Remarque :

- □ Pour saisir directement le SSID, cliquez sur la case d'option **Input the SSID directly (Saisir directement le SSID)**, puis saisissez le SSID dans la zone SSID.
- □ Saisissez directement le SSID pour la connexion réseau ad hoc.
- 10. (Si le SSID a été sélectionné des points d'accès détectés à l'étape 9 :)

Saisissez la **Passphrase (Phrase de passe)** du point d'accès sélectionné, puis cliquez sur **Next (Suivant)**.

| T Printer Setup Utility                  | 0 0 X                                                                                                    |
|------------------------------------------|----------------------------------------------------------------------------------------------------|
|                                          | EPSON                                                                                                    |
| Configure Printer                        |                                                                                                    |
| Enter Passphrase<br>SSID:<br>Passphrase: | <br>Passphrase<br>Passphrase is a "key" to encryst data on<br>weeks LML.<br>Beter the same Passphrase that was set<br>previously at the Access Port.<br>- Refer to the user guide of Access Park<br>or context the network administration<br>for to a access to the Whelees Encrystein<br>Key. |
|                                          | < Back Next > Cancel                                                                                                    |

- **D** Pour afficher les caractères saisis, cochez la case **Show input (Montrer saisie)**.
- L'écran ci-dessus s'affiche uniquement si le SSID sélectionné à l'étape 9 possède un mot de passe. Si le SSID ne possède pas de mot de passe, passez à l'étape 11.

(Si le SSID a été saisi directement à l'étape 9 :)

Sélectionnez **Type of wireless network (Type de réseau sans fil)**, configurez les paramètres de sécurité, puis cliquez sur **Next (Suivant)**.

| Printer Setup Utilit | у            |              | EPSON                                                                           |
|----------------------|--------------|--------------|---------------------------------------------------------------------------------|
| Configure F          | Printer      |              |                                                                                 |
| Vireless Netwo       | ork Settings | What's this? |                                                                                 |
| Type of wireless n   | etwork.      | What's this? | Wireless Settings                                                               |
| Infrastructure       |              |              |                                                                                 |
| O VQ Hoc             |              |              | The SSID and wireless settings on<br>your printer must match your network?      |
| Security             |              | What's this? | wireless settings to function properly.<br>Once the SSID is changed on this     |
| Protocol:            | No Security  | -            | printer, you will lose contact with the<br>printer until you change the SSID on |
| Indeg                | Auto         | Ψ            | your computer to match the new SSID<br>on the printer.                          |
| WEP Key:             |              |              |                                                                                 |
|                      | Show input   |              |                                                                                 |
|                      |              |              |                                                                                 |
|                      |              |              |                                                                                 |
|                      |              |              |                                                                                 |
|                      |              |              | < Back Next > Cancel                                                            |

11. Sélectionnez le IP Mode (Mode IP) selon la configuration du réseau.

Si IPv4 est sélectionné, configurez les paramètres ci-dessous :

- a Sélectionnez **Type**.
- b Si vous avez sélectionné Use Manual Address (Utilisez une adresse manuelle) sous
   Type, saisissez les paramètres ci-dessous :
  - **IP Address (Adresse IP)** de votre imprimante
  - □ Subnet Mask (Masque de sous réseau)
  - Gateway Address (Adresse de passerelle)

Lorsque l'option Dual Stack (Double pile) est sélectionnée, configurez ce qui suit :

a Configurez les IPv4 Settings (Réglages IPv4).

- b Si vous avez coché la case **Use Manual Address (Utilisez une adresse manuelle)** sous **IPv6 Settings (Réglages IPv6)**, saisissez les options ci-dessous :
  - **IP Address (Adresse IP)** de votre imprimante
  - Gateway Address (Adresse de passerelle)

|                          |                     |              | EPSON                                                                                                    |
|--------------------------|---------------------|--------------|----------------------------------------------------------------------------------------------------|
| Configure Pri            | nter                |              |                                                                                                    |
| IP Address Set           | tings               |              |                                                                                                    |
| IP Mode :                | IPv4                | What's this? | 10 Address Collines                                                                                                |
| IPv4 Settings            | Line Macual Address | What's this? | ir nooreaa settinga                                                                                                |
| IP Address:              | Use Manual Address  | What's these | In case of IPu4, choose DHCP if a                                                                                  |
| Subnet Mask:             | 20. 20. 20. 1       |              | server, router, or other device<br>automatically assigns IP addresses to                                           |
| Gateway Address:         | 10                  |              | devices on the network.                                                                                            |
| IPv6 Settings            |                     |              | In case of IPV6, if IP addresses are<br>assigned manually, click the check<br>box and enter an existing IP address |
| Use Manual Addres        | 8                   | What's this? |                                                                                                    |
| IP Address:              | /                   |              |                                                                                                    |
| Galeway <u>A</u> ddress: |                     |              |                                                                                                    |
|                          |                     |              |                                                                                                    |
|                          |                     |              |                                                                                                    |

- 12. Cliquez sur Next (Suivant).
- 13. Assurez-vous que les paramètres sans fil sont affichés, puis cliquez sur Apply (Appliquer).

| Printer Setup Utility                                                                                                    |                                                                                                    |
|----------------------------------------------------------------------------------------------------|----------------------------------------------------------------------------------------------------|
|                                                                                                    | EPSON                                                                                                    |
| Configure Printer                                                                                                    |                                                                                                    |
| Confirm the settings                                                                                                    |                                                                                                    |
| SSD Oyne Hotmotk Settings ******* SSD Oyne Hotmotk     Settings *******     Pladdess Settings *******     [PlAddess Settings ********     [PlAddess Settings ********     [PlAddess Settings ********     [PlAddess Settings ********     [PlAddess Chruse | Continue Settings<br>Please confirm your retitings.<br>Select Instance of your want to<br>scherger the longuage of printer's<br>operation panel. |
| *<br>*                                                                                                    |                                                                                                    |
| Panel Language : English 💌                                                                                                    |                                                                                                    |
|                                                                                                    |                                                                                                    |
|                                                                                                    | < Back Apply Cancel                                                                                                    |

14. Cliquez sur Yes (Oui) pour redémarrer votre imprimante.

| Printer Setup Utility      | ×                                                               |
|----------------------------|-----------------------------------------------------------------|
| Restart prin<br>Do you war | iter for new settings to take effect.<br>nt to restart printer? |
|                            | Yes No                                                          |

L'écran Configuration Complete (Configuration terminée) s'affiche.

## Remarque :

Patientez quelques minutes jusqu'à ce que l'imprimante redémarre pour établir le réseau sans fil.

15. Cliquez sur **Print Printer Setting (Impr. réglages d'imprimante)**, puis vérifiez que « Link Quality » indique « Good », « Acceptable » ou « Low » sur le rapport.

| Printer Setup Utility                                                                                               |        |
|----------------------------------------------------------------------------------------------------|--------|
|                                                                                                    | EPSON  |
| Configure Printer                                                                                                   |        |
| Configuration Complete                                                                                              |        |
| Utility has finished sending your settings to printer.                                                              |        |
| After your printer restarts, wait for a few minutes and then check the settings by clicking "Print Pinter Setting". |        |
| Print Printer Setting                                                                                               |        |
| Cluck "Next" and continue setting up your printer according to instructions of Easy<br>Setup Novigator.             |        |
|                                                                                                    |        |
|                                                                                                    | Next > |

## **Remarque**:

*Si « Link Quality » indique « No Reception », vérifiez si les paramètres sans fil sont correctement configurés.* 

*Pour reconfigurer les paramètres sans fil, cliquez sur* **Next (Suivant)** à l'écran Configuration *Complete (Configuration terminée) puis cliquez sur* **Return (Retour)**.

16. Cliquez sur Next (Suivant).

17. Suivez les instructions à l'écran jusqu'à ce que l'écran Check Setup (Vérifier l'installation) apparaisse.

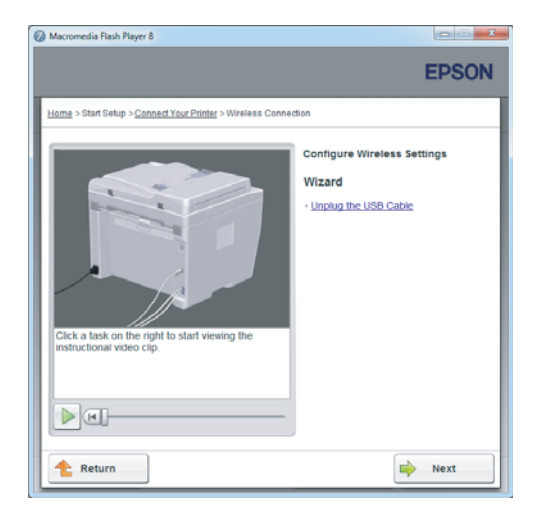

18. Confirmez qu'aucune erreur ne s'affiche à l'écran ACL, puis cliquez sur **Start Installation** (Démarrer l'installation).

| Ø Macromedia Flash Player 8                                                                                                    |                                                                                                    |
|----------------------------------------------------------------------------------------------------|----------------------------------------------------------------------------------------------------|
|                                                                                                    | EPSON                                                                                                    |
| Easy Install Navi                                                                                                    |                                                                                                    |
| Home > Start Setup > Check Setup                                                                                                    |                                                                                                    |
| You have completed preparing the printer's<br>hardware.<br>Press the (Start Installation) button on the lower<br>right to go to the software install procedure. | 1       Remove Packaging Material         2       Connect Your Printer         3       Load Paper         4       Check Setup |
| If any error is displayed on the operator panel,<br>click the following link:<br>Trouble Shooting Guide                                                         |                                                                                                    |
| 1 Return                                                                                                    | evious Start Installation                                                                                                    |

## Remarque :

Si vous constatez la présence d'erreurs, cliquez sur **Trouble Shooting Guide (Guide de dépannage)** et suivez les instructions.

19. Vérifiez si l'imprimante à installer est répertoriée sur l'écran Select Printer (Sélectionner l'imprimante), puis cliquez sur **Next (Suivant)**.

|                    |                                  | EPSON                                                                                                    |
|--------------------|----------------------------------|----------------------------------------------------------------------------------------------------|
| r driver ar        | nd software                      | Select Printer                                                                                                    |
|                    | 1.5.1                            | Select the printer you was<br>to install                                                                                                    |
| IP Address         | Port Name                        | If your printer is not listed                                                                                                    |
|                    | Add Printer                      | 1) Ensure cable are connetced to to<br>computer or network.<br>2) Ensure printer is turned on<br>3) Cick. "Network".<br>4) Cick. "Add Printer". |
| rinter on a server | Manually add using IP<br>address |                                                                                                    |
|                    | r driver ar                      | Port Name Port Name Port Name Address Manuady add using IP address winter on a server                                                           |

## Remarque :

*Si l'imprimante à installer n'est pas répertoriée sur l'écran Select Printer (Sélectionner l'imprimante), essayez les étapes suivantes :* 

- Cliquez sur **Refresh (Rafraîchir)** pour mettre à jour les informations.
- Cliquez sur **Add Printer (Ajouter une imprimante)**, puis saisissez manuellement les détails de l'imprimante.
- 20. Sélectionnez les éléments requis sur l'écran Enter Printer Settings (Entrez les paramètres de l'imprimante.), puis cliquez sur **Next (Suivant)**.

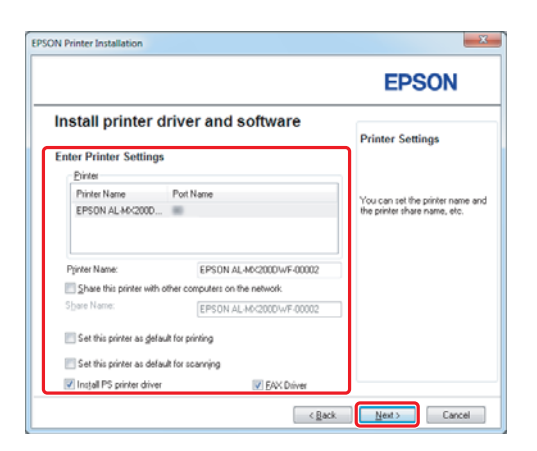

- EPSON AL-MACRODONE\_DWF InstallSheid Wizard
  EPSON AL-MACRODONE\_DWF InstallSheid Wizard
  EPSON AL-MACRODONE\_DWF InstallSheid Wizard
  EPSON AL-MACRODONE 0 (0)
  EPSON 0 (0)
  EPSON 0 (0)
  EPSON 0 (0)
  EPSON 0 (0)
  EPSON 0 (0)
  EPSON 0 (0)
  EPSON 0 (0)
  EPSON 0 (0)
  EPSON 0 (0)
  EPSON 0 (0)
  EPSON 0 (0)
  EPSON 0 (0)
  EPSON 0 (0)
  EPSON 0 (0)
  EPSON 0 (0)
  EPSON 0 (0)
  EPSON 0 (0)
  EPSON 0 (0)
  EPSON 0 (0)
  EPSON 0 (0)
  EPSON 0 (0)
  EPSON 0 (0)
  EPSON 0 (0)
  EPSON 0 (0)
  EPSON 0 (0)
  EPSON 0 (0)
  EPSON 0 (0)
  EPSON 0 (0)
  EPSON 0 (0)
  EPSON 0 (0)
  EPSON 0 (0)
  EPSON 0 (0)
  EPSON 0 (0)
  EPSON 0 (0)
  EPSON 0 (0)
  EPSON 0 (0)
  EPSON 0 (0)
  EPSON 0 (0)
  EPSON 0 (0)
  EPSON 0 (0)
  EPSON 0 (0)
  EPSON 0 (0)
  EPSON 0 (0)
  EPSON 0 (0)
  EPSON 0 (0)
  EPSON 0 (0)
  EPSON 0 (0)
  EPSON 0 (0)
  EPSON 0 (0)
  EPSON 0 (0)
  EPSON 0 (0)
  EPSON 0 (0)
  EPSON 0 (0)
  EPSON 0 (0)
  EPSON 0 (0)
  EPSON 0 (0)
  EPSON 0 (0)
  EPSON 0 (0)
  EPSON 0 (0)
  EPSON 0 (0)
  EPSON 0 (0)
  EPSON 0 (0)
  EPSON 0 (0)
  EPSON 0 (0)
  EPSON 0 (0)
  EPSON 0 (0)
  EPSON 0 (0)
  EPSON 0 (0)
  EPSON 0 (0)
  EPSON 0 (0)
  EPSON 0 (0)
  EPSON 0 (0)
  EPSON 0 (0)
  EPSON 0 (0)
  EPSON 0 (0)
  EPSON 0 (0)
  EPSON 0 (0)
  EPSON 0 (0)
  EPSON 0 (0)
  EPSON 0 (0)
  EPSON 0 (0)
  EPSON 0 (0)
  EPSON 0 (0)
  EPSON 0 (0)
  EPSON 0 (0)
  EPSON 0 (0)
  EPSON 0 (0)
  EPSON 0 (0)
  EPSON 0 (0)
  EPSON 0 (0)
  EPSON 0 (0)
  EPSON 0 (0)
  EPSON 0 (0)
  EPSON 0 (0)
  EPSON 0 (0)
  EPSON 0 (0)
  EPSON 0 (0)
  EPSON 0 (0)
  EPSON 0 (0)
  EPSON 0 (0)
  EPSON 0 (0)
  EPSON 0 (0)
  EPSON 0 (0)
  EPSON 0 (0)
  EPSON 0 (0)
  EPSON 0 (0)
  EPSON 0 (0)
  EPSON 0 (0)
  EPSON 0 (0)
  EPSON 0 (0)
  EPSON 0 (0)
  EPSON 0 (0)
  EPSON 0 (0)
  EPSON 0 (0)
  EPSON 0 (0)
  EPSON 0 (0)
  EPSON 0 (0)
  EPSON 0 (0)
  EPSON 0 (0)
  EPSON 0 (0)
  EPSON 0 (0)
  EPSON 0 (0)
  EPSON 0 (0)
  EPSON 0 (0)
  EPSON 0 (0)
  EPSON 0 (0)
  EPSON 0 (0)
  EPSON 0 (0)
  EPSON 0 (0)
  EPSON 0 (0)
  EPSON 0 (0)
  EPSON 0 (0)
  EPSON 0 (0)
  EPSON 0 (0)
  EPSON 0 (0)
  EPSON 0 (0)
  EPSON 0 (0)
  EPSON 0 (0)
  EPSON 0 (0)
  EPSON 0 (0)
  EPSON 0 (0)
  EPSON 0 (0)
  EPSON 0 (0)
  EPSON 0 (0)
  EPSON 0 (0)
  EPSON 0 (0)
  EPSON 0 (0)
  EPSON 0 (0)
  EPSON 0 (0)
  EPSON 0 (0)
  EPSON 0 (0)
  EPSON 0 (0)
  EPSON 0 (0)
  EPSON 0 (0)
  EPSON 0 (0)
  EPSON 0 (0)
  EPSON 0 (0)
  EP
- 21. Sélectionnez les logiciels à installer, puis cliquez sur Install (Installer).

22. Cliquez sur Finish (Terminer) pour quitter cet outil.

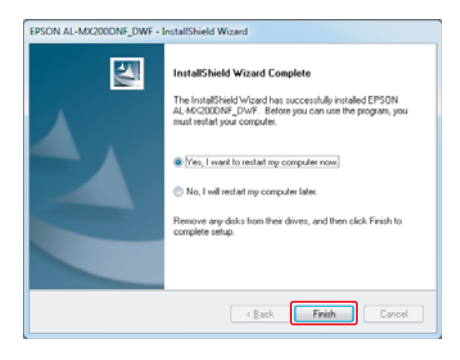

La configuration sans fil est terminée.

## Paramètres ad hoc pour Windows

La procédure de configuration des paramètres ad hoc sur l'ordinateur varie en fonction du système d'exploitation, de l'ordinateur et du fabricant des périphériques sans fil. Pour plus d'informations, reportez-vous à la documentation des périphériques sans fil ou contactez le service clientèle du fabricant. La section suivante décrit la configuration des paramètres standard pour Windows XP ou Windows 7.

## Remarque :

Même si vous disposez d'une connexion réseau sans fil, il est possible que l'imprimante et l'ordinateur ne puissent pas communiquer dans votre environnement lorsque vous définissez les paramètres ad hoc décrits dans cette section. Ne configurez une connexion ad hoc que lorsque vous utilisez une communication sans fil directe entre l'imprimante et l'ordinateur.

## Windows 7

1. Revenez à la fenêtre Network and Sharing Center (Centre Réseau et partage).

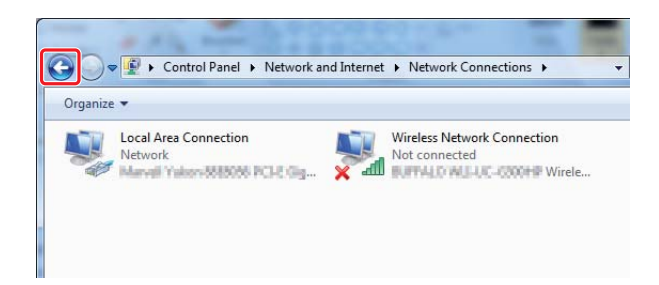

2. Cliquez sur Set up a new connection or network (Configurer une nouvelle connexion ou un nouveau réseau).

| Network and Sharing Center     View your basic network in     ADMIN-PC     (This computer) | nformation a                                                                                                    | + ++                                                                                                    | Search Cont                                                                                                    | rol Panel                                                                                                    |
|--------------------------------------------------------------------------------------------|----------------------------------------------------------------------------------------------------|----------------------------------------------------------------------------------------------------|----------------------------------------------------------------------------------------------------|----------------------------------------------------------------------------------------------------|
| View your basic network ir                                                                 | nformation a                                                                                                    | and set up con                                                                                                    | nections                                                                                                    | See full                                                                                                    |
| ADMIN-PC<br>(This computer)                                                                | Network                                                                                                    | (                                                                                                    |                                                                                                    | See full                                                                                                    |
|                                                                                            | NELWOIK                                                                                                    | Ir                                                                                                    | ternet                                                                                                    | occiali                                                                                                    |
| Network<br>Work network                                                                    |                                                                                                    | Access type:<br>Connections:                                                                                                    | Internet                                                                                                    | Connection                                                                                                    |
| Change your networking settings                                                            | or network                                                                                                    | hoc, or VPN con                                                                                                    | nection; or se                                                                                                    | t up a route                                                                                                    |
| Connect to a network<br>Connect or reconnect to                                            | a wireless, wire                                                                                                    | d, dial-up, or VPN                                                                                                    | l network con                                                                                                    | nection.                                                                                                    |
| Choose homegroup and<br>Access files and printers<br>settings.                             | sharing option<br>located on othe                                                                                                    | r network compu                                                                                                    | ters, or chang                                                                                                    | e sharing                                                                                                    |
| Troubleshoot problems<br>Diagnose and repair netw                                          | vork problems,                                                                                                    | or get troublesho                                                                                                    | oting informa                                                                                                    | tion.                                                                                                    |
|                                                                                            | Network<br>Work network           Change your networking settings           Set up a new connection           Set up a new connection           Set up a new connection           Connect to a network           Connect or reconnect to           Choese hiers and printers<br>settings.           Troubleshoot problems<br>Diagnose and repair network | Network<br>Work network           Change your networking settings           Set up a new connection or network           Connect to a network           Connect to a network           Connect or reconnect to a wireless, wire           Choose homegroup and sharing options<br>Access files and printers located on othe<br>settings.           Troubleshoot problems<br>Diagnose and repair network problems, or problems, or problems | Network<br>Work network         Access type:<br>Connections:           Change your networking settings         Connection or network           Set up a new connection or network         Connect to a network           Connect to a network         Connect to a network           Connect to a network         Connect or reconnect to a wireless, wired, dial-up, or VPN           Choose homegroup and sharing options         Access files and printers located on other network compusetings.           Troubleshoot problems         Diagnose and repair network problems, or get troublesho | Network       Access type:       Internet         Work network       Connections:       Internet         Change your networking settings       Set up a new connection or network       Internet         Set up a new connection or network       Set up a new connection or network       Internet         Connect to a network       Connect to a network       Connect or reconnect to a wireless, wired, dial-up, or VPN network com         Choose homegroup and sharing options       Access files and printers located on other network computers, or chang settings.         Troubleshoot problems       Diagnose and repair network problems, or get troubleshooting informa |

3. Sélectionnez Set up a wireless ad hoc (computer-to-computer) network (Configurer un réseau sans fil ad hoc [ordinateur à ordinateur]), puis cliquez sur Next (Suivant).

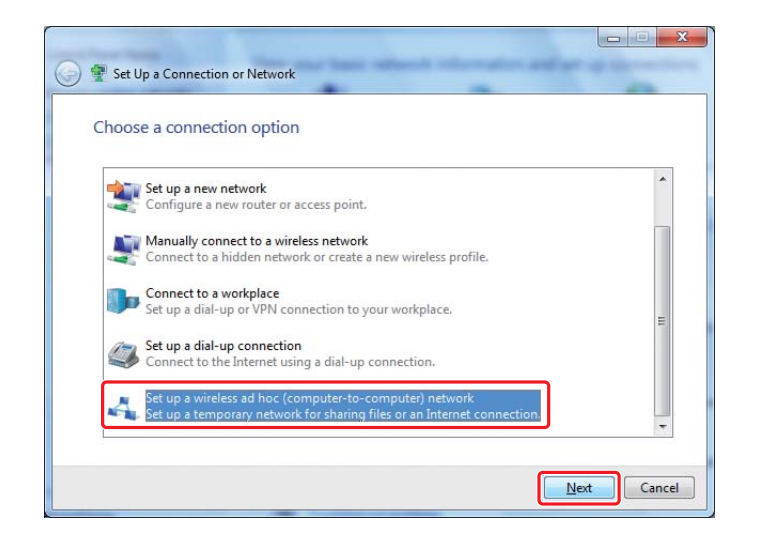

4. Cliquez sur Next (Suivant).

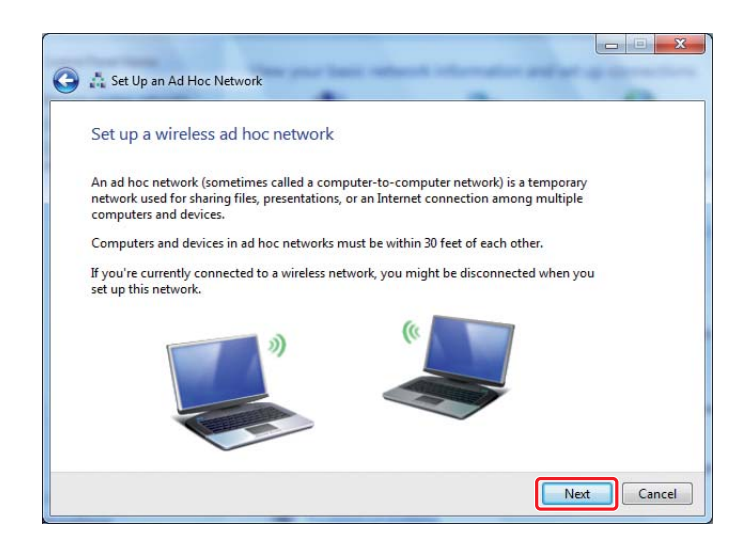

5. Reportez-vous au tableau ci-dessous pour configurer les paramètres, puis cliquez sur **Next** (Suivant).

|   | K                          | 🌀 📩 Set Up an Ad Hoc Net                     | twork                                   | -              |             |            |
|---|----------------------------|----------------------------------------------|-----------------------------------------|----------------|-------------|------------|
|   |                            | Give your network                            | a name and choose se                    | curity options |             |            |
|   |                            | Ne <u>t</u> work name:                       | 101.41.0007                             |                |             | <b>_</b> a |
|   |                            | Security type:                               | WEP                                     | Help me choos  | P           | -0         |
|   |                            | S <u>e</u> curity key:                       | •••••                                   |                |             | -G         |
|   |                            | ☑ Sa <u>v</u> e this network                 | k                                       |                |             | -0         |
|   |                            |                                              |                                         | ſ              | Next Cancel |            |
| 0 | <b>Netwo</b><br>Saisisse   | <b>rk name (Nom d</b><br>ez un nom à l'aide  | <b>lu réseau) :</b><br>e des caractères | ci-dessous.    |             |            |
|   | 012345<br>!"#\$%&          | 6789<br>′()*+,/:;                            |                                         |                |             |            |
|   | ABCDEI<br>Abcdef           | FGHIJKLMNOPQI<br>ghijklmnopqrstu<br> ~<=>?@  | RSTUVWXYZ<br>ivwxyz                     |                |             |            |
| D | Securit<br>Sélectio        | t <b>y type (Type de</b><br>onnez WEP.       | sécurité) :                             |                |             |            |
| G | <b>Securit</b><br>Saisisse | <b>ty key (Clé de sé</b><br>ez un mot de 5 à | <b>curité) :</b><br>13 caractères.      |                |             |            |
| 0 | <b>Save th</b><br>Cochez   | nis network (Enr<br>cette case.              | egistrer ce rés                         | eau) :         |             |            |

6. Cliquez sur Close (Fermer).

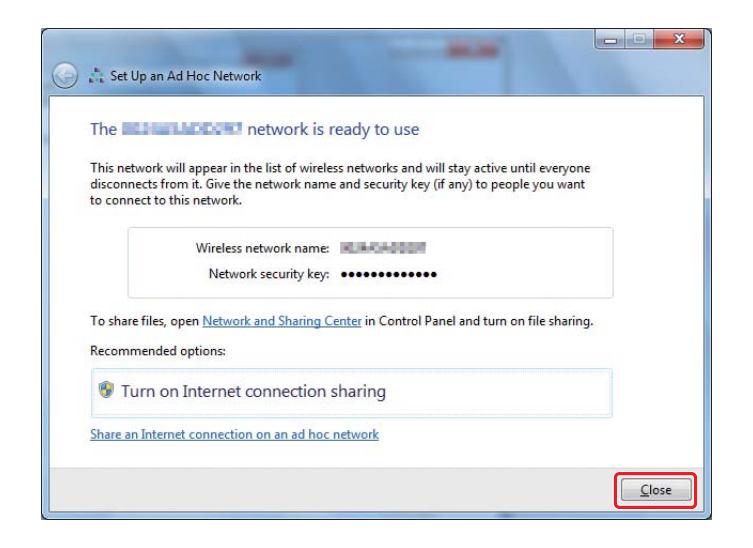

7. Cliquez sur Change adapter settings (Modifier les paramètres de la carte).

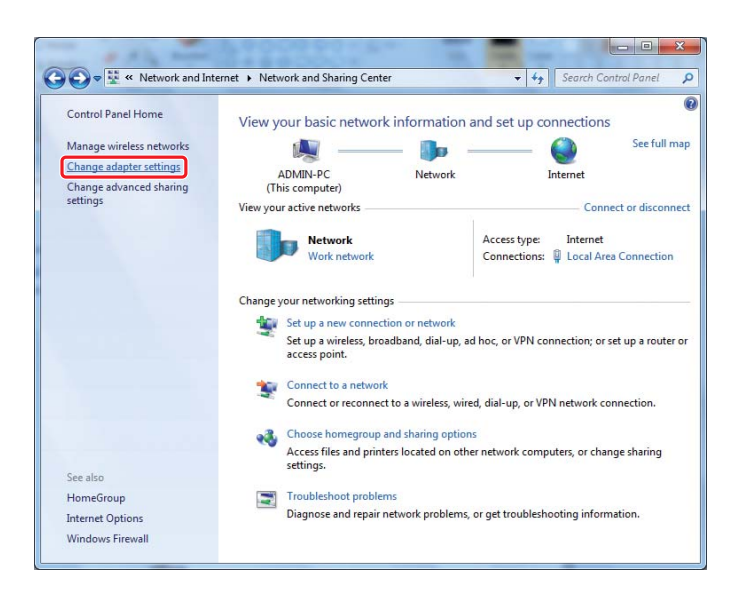

8. Double-cliquez sur l'icône Wireless Network Connection (Connexion réseau sans fil).

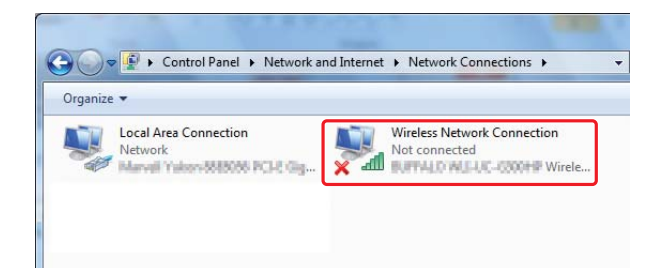

9. Vérifiez que la connexion ad hoc a été enregistrée.

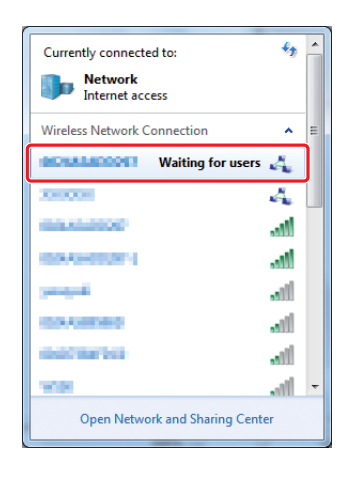

Reportez-vous à la section « Configuration des paramètres sans fil (Windows) » à la page 5.

## Windows XP

## Remarque :

Selon votre environnement, il est possible que vous ne puissiez pas utiliser la fonction permettant d'obtenir automatiquement une adresse IP. Dans ce cas, vous devez configurer une adresse IP statique. Pour plus d'informations, reportez-vous à la documentation de l'ordinateur ou des périphériques sans fil. 1. Cliquez avec le bouton droit sur Wireless Network Connection (Connexion réseau sans fil), puis sélectionnez Properties (Propriétés).

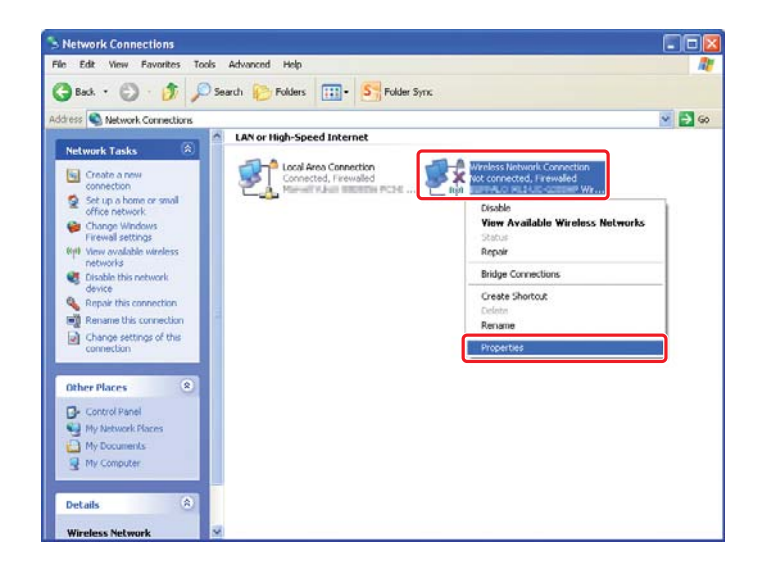

2. Sélectionnez l'onglet Wireless Networks (Configuration réseaux sans fil).

| 🗕 Wireless Network Connection Properties 🛛 🛛 🔀                                                                            |
|----------------------------------------------------------------------------------------------------|
| General Wireless Networks Advanced                                                                                        |
| ✓ Use Windows to configure my wireless network settings                                                                   |
| Available networks:                                                                                                    |
| To connect to, disconnect from, or find out more information<br>about wireless networks in range, click the button below. |
| View Wireless Networks                                                                                                    |
| Preferred networks:<br>Automatically connect to available networks in the order listed<br>below.                          |
| Move down                                                                                                    |
| Add <u>R</u> emove Properties                                                                                             |
| Learn about setting up wireless network Advanced                                                                          |
| OK Cancel                                                                                                    |

3. Assurez-vous que la case Use Windows to configure my wireless network settings (Utiliser Windows pour configurer mon réseau sans fil) est cochée, puis cliquez sur Advanced (Avancé).

| 🕹 Wireless Network Connection Properties 🛛 🛛 🔀                                                                            |
|----------------------------------------------------------------------------------------------------|
| General Wireless Networks Advanced                                                                                        |
| Use Windows to configure my wireless network settings                                                                     |
| Available networks:                                                                                                    |
| To connect to, disconnect from, or find out more information<br>about wireless networks in range, click the button below. |
| View Wireless Networks                                                                                                    |
| Preferred networks:<br>Automatically connect to available networks in the order listed<br>below:<br>Move up               |
| Add Remove Properties                                                                                                    |
| Learn about setting up wireless network Configuration. Advanced                                                           |
| OK Cancel                                                                                                    |

4. Sélectionnez Computer-to-Computer (ad hoc) networks only (Réseau d'égal à égal [ad hoc] uniquement), puis cliquez sur Close (Fermer).

| dvanced                                       | ?     |
|-----------------------------------------------|-------|
| Networks to access                            |       |
| O Any available network (access point prefe   | rred) |
| O Access point (infrastructure) networks only | ,     |
| Computer-to-computer (ad hoc) networks        | only  |

5. Cliquez sur Add (Ajouter).

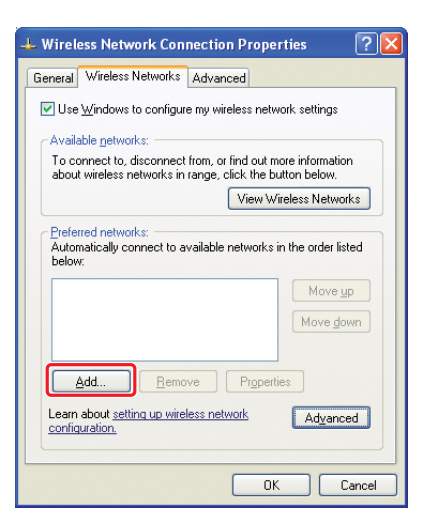

6. Reportez-vous au tableau ci-dessous pour configurer les paramètres, puis cliquez sur **OK**.

|   |                                                                                                    | Wireless network propertie                                                                                                    | es                                            | ? 🔼    |   |
|---|----------------------------------------------------------------------------------------------------|----------------------------------------------------------------------------------------------------|-----------------------------------------------|--------|---|
|   |                                                                                                    | Association Authentication C                                                                                                    | onnection                                     |        |   |
|   |                                                                                                    | Network <u>n</u> ame (SSID):                                                                                                    |                                               |        | ) |
|   |                                                                                                    | Wireless network key                                                                                                    |                                               |        |   |
|   |                                                                                                    | This network requires a key f                                                                                                    | or the following:                             |        |   |
|   |                                                                                                    | Network Authentication:                                                                                                    | Open                                          | ×    _ |   |
|   |                                                                                                    | Data encryption:                                                                                                    | WEP                                           |        |   |
|   |                                                                                                    | Network key:                                                                                                    |                                               |        |   |
|   |                                                                                                    | Confirm network key:                                                                                                    |                                               |        | - |
|   |                                                                                                    | Key inde <u>x</u> (advanced): 1                                                                                                    | A V                                           |        |   |
|   |                                                                                                    | The key is provided for m                                                                                                    | e automatically                               |        |   |
|   |                                                                                                    | ✓ This is a computer-to-computer-to-co | uter (ad hoc) network; wireless               | ncel   |   |
| 0 | Network name (S<br>Saisissez un nom a<br>0123456789<br>!"#\$%&'()*+,/:;<br>ABCDEFGHIJKLMN<br>AbcdefghijkImnop<br>[\]^_`{ }~<=>?@ | SID) (Nom du ré<br>à l'aide des caract<br>NOPQRSTUVWXY<br>oqrstuvwxyz                                                                                                    | <b>seau [SSID]) :</b><br>ères ci-dessous<br>Z |        |   |
| 6 | Data encryption<br>Sélectionnez WEP                                                                                              | (Cryptage des do                                                                                                    | onnées) :                                     |        |   |

| G | <b>Network key (Clé du réseau) :</b><br>Saisissez un mot de 5 à 13 caractères.                                                              |
|---|----------------------------------------------------------------------------------------------------|
| 0 | The key is provided for me automatically (La clé m'est fournie<br>automatiquement) :<br>Décochez cette case pour saisir la clé de sécurité. |

7. Cliquez sur **OK**.

| 🗕 Wireless Network Connection Properties 🛛 🕐 🗙                                                                                                    |  |  |  |  |
|----------------------------------------------------------------------------------------------------|--|--|--|--|
| General Wireless Networks Advanced                                                                                                    |  |  |  |  |
| Use Windows to configure my wireless network settings                                                                                                    |  |  |  |  |
| Available networks:                                                                                                    |  |  |  |  |
| To connect to, disconnect from, or find out more information<br>about wireless networks in range, click the button below.                                                                                                    |  |  |  |  |
| View Wireless Networks                                                                                                    |  |  |  |  |
| Preferred networks:         Automatically connect to available networks in the order listed below:         Image: Connect to available networks in the order listed below:         Image: Connect to available networks in the order listed below: |  |  |  |  |
| Add <u>R</u> emove Properties Learn about setting up wireless network Advanced contiguration.                                                                                                    |  |  |  |  |
| OK Cancel                                                                                                    |  |  |  |  |

8. Attendez que l'icône 🎇 disparaisse.

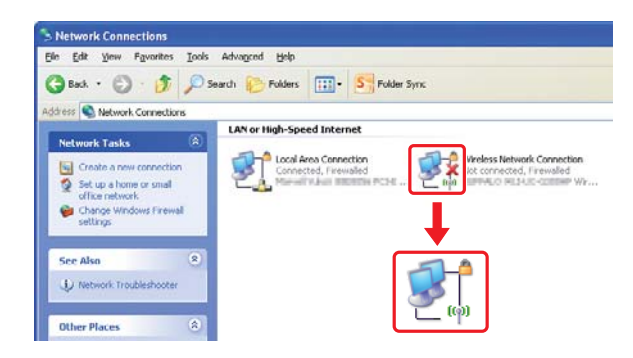

Passez à la section « Configuration des paramètres sans fil (Windows) » à la page 5.

Si l'icône 💥 ne disparaît pas au bout de 5 minutes, suivez les étapes ci-dessous pour configurer une adresse IP statique.

9. Cliquez avec le bouton droit sur Wireless Network Connection (Connexion réseau sans fil), puis sélectionnez Properties (Propriétés).

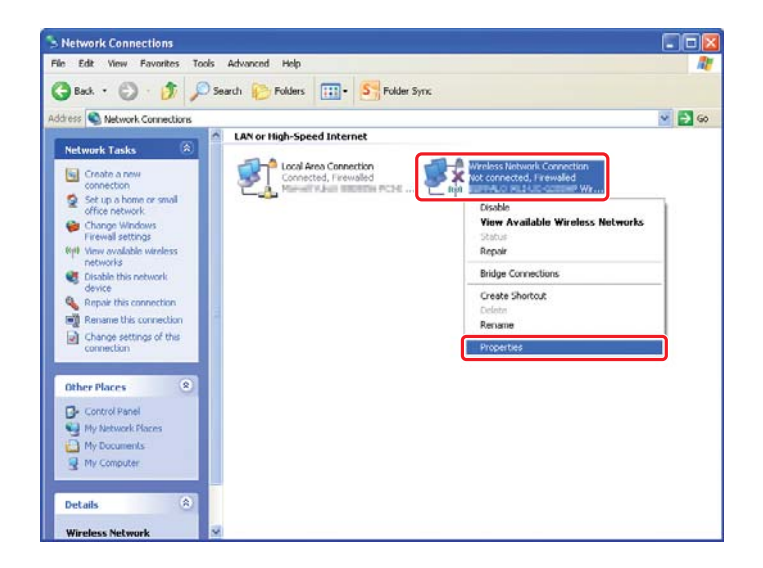

10. Double-cliquez sur Internet Protocol (TCP/IP) (Protocole Internet [TCP/IP]) sous l'onglet General (Général).

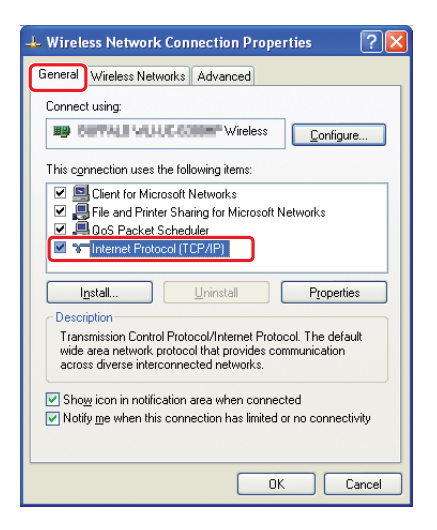

11. Sélectionnez **Use the following IP address (Utiliser l'adresse IP suivante)**. Saisissez la valeur de **IP address (Adresse IP)** et **Subnet mask (Masque de sous-réseau)**, cliquez sur **OK**, puis cliquez sur **OK** à l'écran de l'étape 10.

| ternet Protocol (TCP/IP) P                                                                             | roperties ?                                                                                       |
|----------------------------------------------------------------------------------------------------|---------------------------------------------------------------------------------------------------|
| General                                                                                                |                                                                                                   |
| You can get IP settings assigned<br>this capability. Otherwise, you ne<br>the appropriate IP settings. | l automatically if your network supports<br>ed to ask your network administrator for<br>natically |
| Ouse the following IP addres                                                                           | s                                                                                                 |
| IP address:                                                                                            | 10.10.20.2                                                                                        |
| Sybnet mask:                                                                                           | 201,001,201,0                                                                                     |
| Default gateway:                                                                                       |                                                                                                   |
| Obtain DNS server address     Obtain DNS server     Use the following DNS server                       | automatically<br>ver addresses:                                                                   |
| Frerened DNS server:                                                                                   |                                                                                                   |
| Alternate UNS server:                                                                                  | <u>2 1 1 16</u>                                                                                   |
|                                                                                                    | Advanced                                                                                          |
|                                                                                                    | OK Cancel                                                                                         |

Passez à la section « Configuration des paramètres sans fil (Windows) » à la page 5.

# Configuration des paramètres sans fil (Mac OS X)

Cette section utilise Mac OS X 10.6 en guise d'exemple.

| Locat                 | ion: Automatic  | •                                                                                |
|-----------------------|-----------------|----------------------------------------------------------------------------------|
| Ethernet (Connected ) | Status:         | Connected<br>Ethernet is currently active and has the IP<br>address III and III. |
| AirPort 🛜             | Configure IPv4: | Manually                                                                         |
|                       | IP Address:     | 139.3913.325                                                                     |
|                       | Subnet Mask:    | 288.201.201.0                                                                    |
|                       | Router:         | 132.3913.1                                                                       |
|                       | DNS Server:     | 132.399.3.830                                                                    |
|                       | Search Domains: | (One-two in                                                                      |
|                       |                 |                                                                                  |

Vérifiez la condition de la connexion, puis suivez les instructions ci-après.

| AirPort  | $\bigcirc$ | Une connexion à un réseau sans fil (Wi-Fi) est disponible. Repor-<br>tez-vous à la section « Configuration Wi-Fi » à la page 28 ou<br>« Configuration automatique avec le point d'accès » à la pa-<br>ge 30. |
|----------|------------|----------------------------------------------------------------------------------------------------|
|          |            | Une connexion à un réseau sans fil (Ad Hoc) est disponible. Re-<br>portez-vous à la section « Configuration ad hoc au panneau de<br>commande » à la page 32.                                                 |
| Ethernet | $\bigcirc$ | Une connexion par câble est disponible. Pour plus d'informations, reportez-vous au <i>Guide d'utilisation</i> .                                                                                              |
|          |            | La connexion réseau n'est pas disponible. Vous devez configurer<br>l'environnement réseau pour votre Mac.                                                                                                    |

## Configuration des paramètres sans fil

## **Configuration Wi-Fi**

Vous pouvez manuellement configurer les paramètres sans fil pour connecter votre imprimante à un réseau avec point d'accès (infrastructure) ou à un réseau ordinateur à ordinateur (ad hoc).

## Connexion à un réseau avec point d'accès

Pour configurer les paramètres sans fil via un point d'accès tel qu'un routeur sans fil :

- 1. Sur le panneau de commande, appuyez sur la touche **System**.
- 2. Sélectionnez Admin Menu (Menu admin), puis appuyez sur la touche .
- 3. Sélectionnez Network (Réseau), puis appuyez sur la touche .
- 4. Sélectionnez Wireless Setur (Configuration ss fil), puis appuyez sur la touche .
- 5. Sélectionnez le point d'accès désiré, puis appuyez sur la touche 📧.

Si le point d'accès désiré n'apparaît pas :

- a Sélectionnez Manual Setur (Config. manuelle), puis appuyez sur la touche .....
- b Saisissez le SSID, puis appuyez sur la touche 📧.

Utilisez la touche  $\blacktriangle$  ou  $\checkmark$  pour saisir la valeur désirée, puis appuyez sur la touche  $\blacktriangleleft$  ou  $\triangleright$  pour déplacer un curseur.

- c Sélectionnez Infrastructure, puis appuyez sur la touche .
- d Sélectionnez un type de chiffrement, puis appuyez sur la touche .

#### Important :

Veillez à utiliser l'une des méthodes de chiffrement prises en charge pour protéger votre trafic réseau.

6. Saisissez la clé WEP ou la phrase secrète (de passe), puis appuyez sur la touche 🐼.

Utilisez la touche  $\blacktriangle$  ou  $\checkmark$  pour saisir la valeur désirée, puis appuyez sur la touche  $\blacktriangleleft$  ou  $\triangleright$  pour déplacer un curseur.

Si le type de chiffrement est WEP, sélectionnez une clé de transmission après avoir saisi la clé WEP.

- 7. Patientez quelques minutes jusqu'à ce que l'imprimante redémarre pour établir le réseau sans fil.
- 8. Imprimez une page System Settings (Configuration système) du panneau de commande.

Pour plus d'informations, reportez-vous au *Guide d'utilisation*.

9. Vérifiez que « Link Quality » indique « Good », « Acceptable » ou « Low » sur le rapport.

*Si « Link Quality » indique « No Reception », vérifiez si les paramètres sans fil sont correctement configurés.* 

## Configuration automatique avec le point d'accès

Si le point d'accès, tel qu'un routeur sans fil, prend en charge WPS, les paramètres de sécurité peuvent être définis automatiquement.

## WPS-PBC

## Remarque :

WPS-PBC est une méthode permettant d'authentifier et d'enregistrer les périphériques requis pour la configuration sans fil, en appuyant sur le bouton fourni sur le point d'accès via les routeurs sans fil, puis en effectuant la configuration WPS-PBC sur le panneau de commande. Cette configuration n'est disponible que lorsque le point d'accès prend en charge WPS.

- 1. Sur le panneau de commande, appuyez sur la touche **System**.
- 2. Sélectionnez Admin Menu (Menu admin), puis appuyez sur la touche .
- 3. Sélectionnez Network (Réseau), puis appuyez sur la touche 📧.
- 4. Sélectionnez WPS Setur (Config. WPS), puis appuyez sur la touche .
- 5. Sélectionnez Push Button Control (Cmd bouton Poussoir), puis appuyez sur la touche .
- 6. Sélectionnez Yes (Oui), puis appuyez sur la touche .
- 7. Sur le point d'accès, appuyez sur la touche WPS et maintenez-la enfoncée.
- 8. Patientez quelques minutes jusqu'à ce que l'imprimante redémarre pour établir le réseau sans fil.
- 9. Imprimez une page System Settings (Configuration système) du panneau de commande.

Pour plus d'informations, reportez-vous au Guide d'utilisation.

10. Vérifiez que « Link Quality » indique « Good », « Acceptable » ou « Low » sur le rapport.

*Si « Link Quality » indique « No Reception », vérifiez si les paramètres sans fil sont correctement configurés.* 

## WPS-PIN

## Remarque :

- □ WPS-PIN est une méthode permettant d'authentifier et d'enregistrer les périphériques requis pour la configuration sans fil, en saisissant le code PIN dans l'imprimante et dans l'ordinateur. Cette configuration, effectuée par le biais du point d'accès, n'est disponible que lorsque les points d'accès de votre routeur sans fil prennent en charge WPS.
- Avant le démarrage de WPS-PIN, vous devrez saisir votre code PIN sur la page Web du point d'accès sans fil. Pour plus d'informations, reportez-vous au manuel du point d'accès.
- 1. Sur le panneau de commande, appuyez sur la touche System.
- 2. Sélectionnez Admin Menu (Menu admin), puis appuyez sur la touche .
- 3. Sélectionnez Network (Réseau), puis appuyez sur la touche .
- 4. Sélectionnez WPS Setur (Config. WPS), puis appuyez sur la touche .
- 5. Sélectionnez PIN Code (Code PIN), puis appuyez sur la touche .
- 6. Notez le code PIN affiché au panneau de commande.
- 7. Sélectionnez Start Configuration (Commencer config.), puis appuyez sur la touche .....
- 8. Si l'écran de sélection du SSID apparaît, sélectionnez le SSID, puis appuyez sur la touche 🐼.
- 9. Saisissez le code PIN de l'imprimante sur la page Web du point d'accès sans fil.
- 10. Patientez quelques minutes jusqu'à ce que l'imprimante redémarre pour établir le réseau sans fil.
- 11. Imprimez une page System Settings (Configuration système) du panneau de commande.Pour plus d'informations, reportez-vous au *Guide d'utilisation*.
- 12. Vérifiez que « Link Quality » indique « Good », « Acceptable » ou « Low » sur le rapport.

*Si « Link Quality » indique « No Reception », vérifiez si les paramètres sans fil sont correctement configurés.* 

## Configuration ad hoc au panneau de commande

Pour configurer les paramètres sans fil d'une connexion ad hoc où les périphériques sans fil communiquent directement entre eux sans point d'accès :

- 1. Sur le panneau de commande, appuyez sur la touche **System**.
- 2. Sélectionnez Admin Menu (Menu admin), puis appuyez sur la touche .
- 3. Sélectionnez Network (Réseau), puis appuyez sur la touche .
- 4. Sélectionnez Wireless Setur (Configuration ss fil), puis appuyez sur la touche .
- 5. Sélectionnez le point d'accès désiré, puis appuyez sur la touche 📧.

Si le point d'accès désiré n'apparaît pas :

- a Sélectionnez Manual Setur (Config. manuelle), puis appuyez sur la touche .....
- b Saisissez le SSID, puis appuyez sur la touche 🐼.

Utilisez la touche  $\wedge$  ou  $\vee$  pour saisir la valeur désirée, puis appuyez sur la touche  $\triangleleft$  ou  $\triangleright$  pour déplacer un curseur.

- c Sélectionnez Ad-hoc, puis appuyez sur la touche .
- d Sélectionnez un type de chiffrement, puis appuyez sur la touche ....

#### Important :

Veillez à utiliser l'une des méthodes de chiffrement prises en charge pour protéger votre trafic réseau.

6. Saisissez la clé WEP, puis appuyez sur la touche 🐼.

Utilisez la touche  $\blacktriangle$  ou  $\checkmark$  pour saisir la valeur désirée, puis appuyez sur la touche  $\blacktriangleleft$  ou  $\triangleright$  pour déplacer un curseur.

7. Sélectionnez une clé de transmission.

8. Patientez quelques minutes jusqu'à ce que l'imprimante redémarre pour établir le réseau sans fil.

## Configuration ad hoc dans l'ordinateur

1. Sélectionnez AirPort, puis cliquez sur Turn AirPort On (Activer AirPort).

| Show All                                                          | Network                |                                                                                                    | ٩                                                                          |
|-------------------------------------------------------------------|------------------------|----------------------------------------------------------------------------------------------------|----------------------------------------------------------------------------|
| Locat                                                             | ion: Automatic         |                                                                                                    | •                                                                          |
| Ethernet<br>Connected     Connected     FireWire<br>Not Connected | Status: Of             | f 🚺                                                                                                    | Turn AirPort On                                                            |
| AirPort                                                           | Network Name: 🔺        | irPort: Off<br>Ask to join new r<br>Known networks will<br>fn o known networks<br>be asked before joinin | tetworks be joined automatically. are available, you will g a new network. |
| + - 0-                                                            | Show AirPort status ir | n menu bar                                                                                               | Advanced) ?                                                                |
| Click the lock to prevent fu                                      | rther changes.         | Assist me                                                                                                | Revert Apply                                                               |

2. Sur la liste Network Name (Nom de réseau), sélectionnez Create Network (Créer un réseau).

| Location: | Automatic                                   |                                                                                                    |
|-----------|---------------------------------------------|----------------------------------------------------------------------------------------------------|
| 6003      | Status: On Tu                               | rn AirPort Off                                                                                                    |
| *         | AirPort is turned on but is r<br>a network. | not connected to                                                                                                    |
| <b></b>   | Network Name / No network selected          |                                                                                                    |
|           | NO. 0 13-0422 PO. 1                         |                                                                                                    |
|           | BOCHWELLATELIN                              | A 🔅                                                                                                    |
|           | NONGADESE                                   | 19                                                                                                    |
|           | BOHMLADD HT-1                               | <b>₽</b> (\$                                                                                                    |
|           | 102-063873980                               | A 🔅                                                                                                    |
|           | HD-242011                                   |                                                                                                    |
|           | 1000                                        |                                                                                                    |
|           | Aprobati                                    |                                                                                                    |
|           | loin Other Network                          |                                                                                                    |
|           | Create Network                              |                                                                                                    |
|           |                                             |                                                                                                    |
|           |                                             |                                                                                                    |
|           |                                             | Status: On Tu<br>AirPort is turned on but is r<br>a network.<br>Network Name/ No network selected<br>Network Name/ No network selected<br>Network Name/ No network sel |

3. Saisissez un nom de réseau, puis cochez la case **Require Password (Mot de passe obligatoire)**.

| Show All                                                               | Network                                                                                                    | Q                                                                 |
|------------------------------------------------------------------------|----------------------------------------------------------------------------------------------------|-------------------------------------------------------------------|
| Ethernet<br>Connected     FireWire<br>Not Connectec     AirPort     On | Create a Computer-to-Computer nett<br>Enter the name of the Computer-to-Computer<br>want to create.<br>Name:<br>Administrator's iMac<br>Channel:<br>Automatic (11)<br>Require Password | work.<br>network you<br>Port Off<br>nected to                     |
|                                                                        | Cancel     be asked before                                                                                                    | OK pratically.<br>www.as.ac.as.as.com<br>e joining a new network. |
|                                                                        | Show AirPort status in menu bar                                                                                                    | (Advanced) (7                                                     |

## Remarque :

Pour référence, notez le nom et le mot de passe du réseau.

4. Saisissez un mot de passe, puis cliquez sur **OK**.

| Network                                                                                                    |                                                                                                    |
|----------------------------------------------------------------------------------------------------|----------------------------------------------------------------------------------------------------|
|                                                                                                    | ٩                                                                                                    |
| Create a Computer-to-Computer network.<br>Enter the name of the Computer-to-Computer network<br>want to create.<br>Name: Administrator's iMac<br>Channel: Automatic (11) | rk you<br>Port Off<br>nected to                                                                                                    |
| Require Password<br>The password must be entered as exactly 5<br>ASCII characters or 10 hex digits.<br>Password:                                                         | pmatically.<br>, you will<br>vork.                                                                                                    |
| Security: 40-bit WEP (more compatible)                                                                                                    | <b>K</b>                                                                                                    |
| ☑ Show AirPort status in menu bar                                                                                                    | Advanced)                                                                                                    |
|                                                                                                    | Create a Computer-to-Computer network.<br>Enter the name of the Computer-to-Computer network<br>want to create.<br>Name: Administrator's iMac<br>Channel: Automatic (11)<br>Require Password<br>The password must be entered as exactly 5<br>ASCII characters or 10 hex digits.<br>Password:<br>Verify:<br>Security: 40-bit WEP (more compatible)<br>()<br>Cancel |

- Network 0 0 Show All Q \$ Location: Automatic Ethernet **\$...**> Status: On (Turn AirPort Off) AirPort does not have an IP address and cannot connect to the Internet. FireWire
   Not Conne \*\*\* AirPort No IP Add Network Name: Administrator's iMac \$ Ask to join new networks Known networks will be joined automatically If no known networks are available, you will be asked before joining a new network. Advanced... ? Show AirPort status in menu bar + - \$-Click the lock to prevent further changes. Assist me... Revert Apply
- 5. Cliquez sur Advanced (Avancé).

6. Cliquez sur **TCP/IP**.

| AirPort                                                       | TCP/IP DNS WINS | 802.1X Proxies  | Ethernet         |
|---------------------------------------------------------------|-----------------|-----------------|------------------|
| Configure IPv4:                                               | Using DHCP      |                 |                  |
| IPv4 Address:                                                 | 100,000,000,001 | (               | Renew DHCP Lease |
| Subnet Mask:<br>Router:                                       | 20.20.4         | DHCP Client ID: | ( If required )  |
| Configure IPv6:<br>Router:<br>IPv6 Address:<br>Prefix Length: | Automatically   | ¢               |                  |
|                                                               |                 |                 |                  |

7. Sélectionnez Using DHCP (Via DHCP) sur la liste Configure IPv4 (Configurer IPv4), puis cliquez sur OK.

| AirPort                 | TCP/IP DNS WINS 802.1X F | Proxies Ethernet   |
|-------------------------|--------------------------|--------------------|
| Configure IPv4:         | Using DHCP               |                    |
| IPv4 Address:           | (10,194,01,0)            | Renew DHCP Lease   |
| Subnet Mask:<br>Router: | DHCP Client              | ID: (If required ) |
| Configure IPv6:         | Automatically            |                    |
| Router:                 |                          |                    |
| IPv6 Address:           |                          |                    |
| Prefix Length:          |                          |                    |
|                         |                          |                    |

8. Cliquez sur Apply (Appliquer).

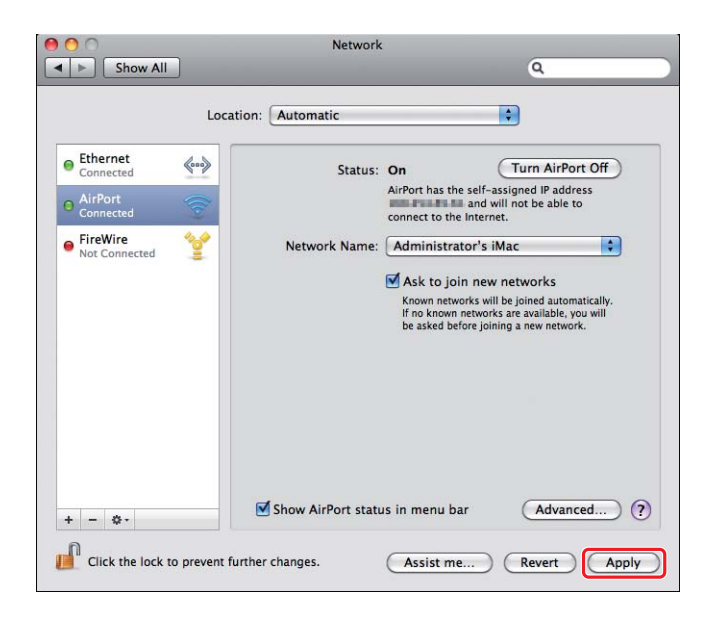

- Imprimez une page System Settings (Configuration système) du panneau de commande.
   Pour plus d'informations, reportez-vous au *Guide d'utilisation*.
- 10. Vérifiez que « Link Quality » indique « Good », « Acceptable » ou « Low » sur le rapport.

*Si « Link Quality » indique « No Reception », vérifiez si les paramètres sans fil sont correctement configurés.* 

# Installation des pilotes d'imprimante sur des ordinateurs

1. Insérez le Software Disc.

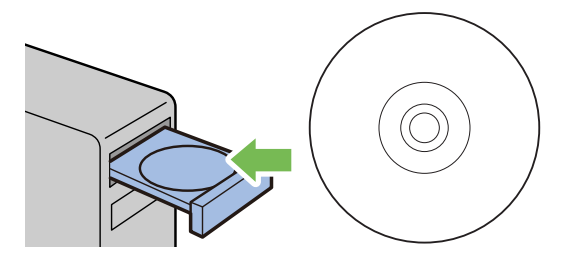

- 2. Cliquez deux fois sur le fichier exécutable pour installer le logiciel voulu.
- 3. Cliquez sur Continue (Continuer).

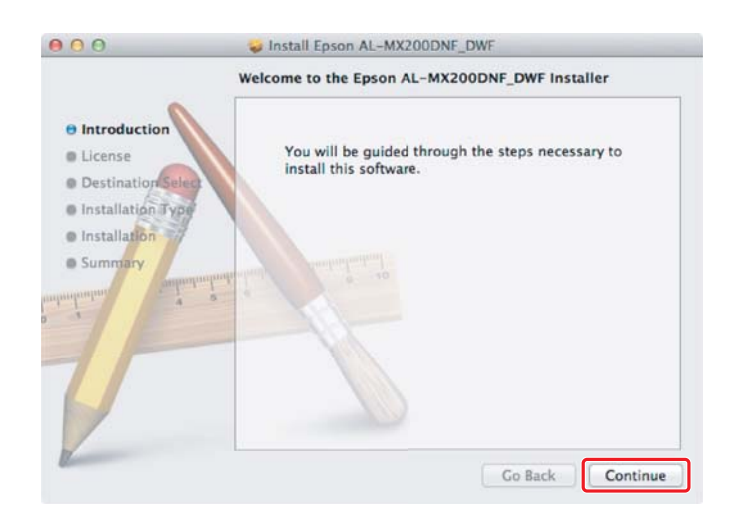

- 000 SINSTALL Epson AL-MX200DNF\_DWF Software License Agreement English ÷ Introduction SEIKO EPSON CORPORATION SOFTWARE LICENSE AGREEMENT **O** License Destination IMPORTANTI READ THIS SOFTWARE LICENSE AGREEMENT CAREFULLY. The Installation Type compare software product, foretware, hypothese wardwe data, including any accompanying explanatory writing materials the "Software") should only be installed or would by the License ("you") with the condition year again with SIEKO DE'SON CORFICATION ("DE'SON") to the means and conditions out forth in this Approxeme. By installing or using the Software, you are appearing to agree all the terms and conditions set forth in this Apprennet. You should mail this Apprennet calculately below installing or using the Software. You do not agree with the terms and conditions of this Apprennet, you are not permitted to install or use the Software. Installation Summary 1. License: EPSON and its suppliers grant you a personal, nonexclusive, myalty-face, non-sublicensable limited license to install and use the Software on any single computer or computer that you inmuch on its directly or via network. You may allow other users of the computers or computers are network to as the Software, provided that you (a custure that all such users agree and are bound by the terms and conditions of this Agreement, (b) ensure that all such users use the Software only in tooglateries with the Gorantz and its in the supplication of this Agreement, (b) ensure that all such users (before provide only in tooglateries with the Gorantz and its suppliers against all damages), they are provided by the supplication of the supplications and the supplication of the supplications increase acconceptative of users that all damages. The supervises and liability which EPSON or the its supplications increase acconceptative of such supervises and end the terms and conditions of this Agreement. You with the supplications of this Agreement. You with the supplications of the supplications and the supplications of the supplications and the supplications of the supplications and the supplication of the supplications and the supplications of the supplications of the suppli Go Back Continue Print... Save...
- 4. Sélectionnez une langue puis cliquez sur Continue (Continuer).

5. Si vous acceptez les dispositions du contrat de licence du logiciel, cliquez sur **Agree** (J'accepte).

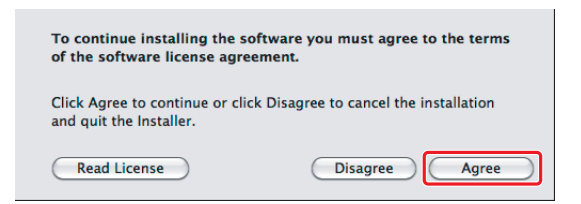

6. Cliquez sur Install (Installer).

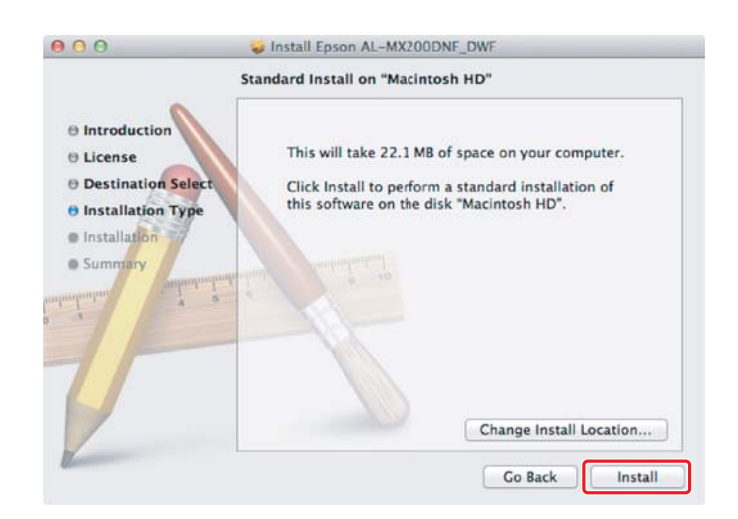

7. Saisissez le nom et le mot de passe de l'administrateur, puis cliquez sur OK.

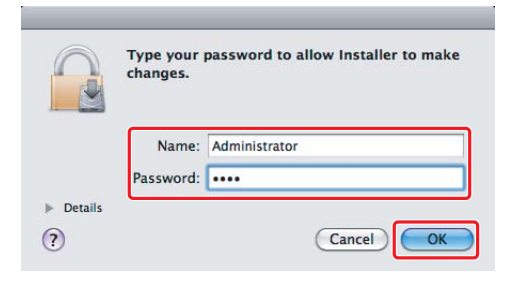

8. Cliquez sur Continue Installation (Continuer l'installation).

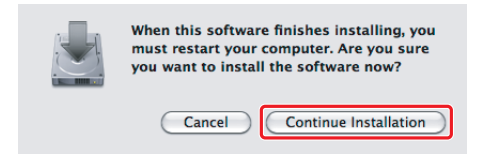

9. Cliquez sur **Restart (Redémarrer)**.

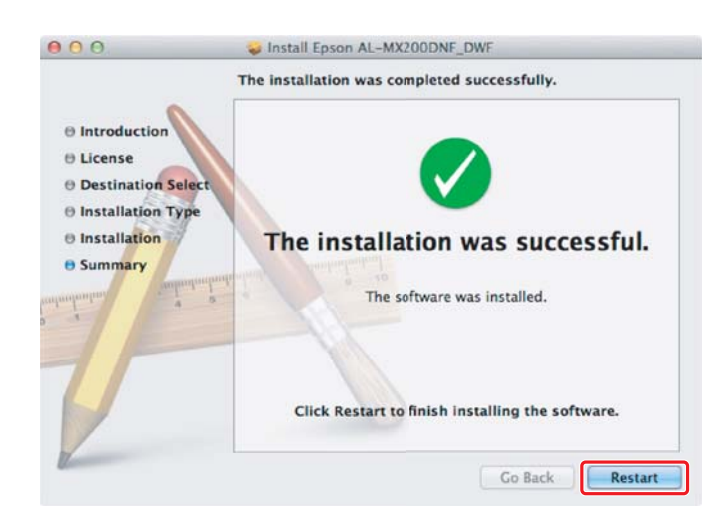

## Ajout d'une imprimante

## Remarque :

Vérifiez que votre ordinateur est connecté au réseau.

1. Ouvrez Print & Fax (Imprimantes et fax) (Print & Scan (Imprimer et lire) pour Mac OS X 10.7).

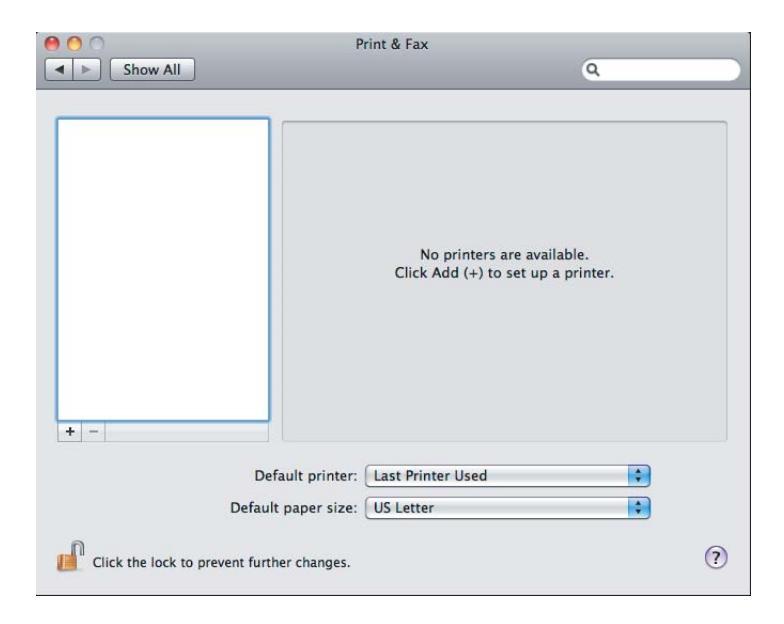

## Remarque :

Les options **Print & Fax (Imprimantes et fax) (Print & Scan (Imprimer et lire)** pour Mac OS X 10.7) se trouvent sous **System Preferences (Préférences Système)**.

2. Cliquez sur +.

| P Show All                                 | rint & Fax                                                       |
|--------------------------------------------|------------------------------------------------------------------|
|                                            | No printers are available.<br>Click Add (+) to set up a printer. |
| Default printer:                           | Last Printer Used                                                |
| Default paper size:                        | US Letter                                                        |
| Click the lock to prevent further changes. | $(\mathfrak{I})$                                                 |

3. Sélectionnez l'imprimante à utiliser.

Pour **Bonjour** Cliquez sur **Default Browser (Navigateur par défaut)**, sélectionner l'imprimante, puis cliquez sur **Add (Ajouter)**.

| <u> </u>       |               | Add Print   | er      |                   |          |
|----------------|---------------|-------------|---------|-------------------|----------|
| fault Fax IP   | Windows       |             |         | Search            |          |
| Printer Name   | DWF           |             |         | Kind<br>USB Multi | function |
| EPSON AL-MX200 | DWF (56:CC:7D | 0           |         | Bonjour           |          |
| LPSON AL-MX200 | UWF Fax       |             |         | O2R MUIT          | function |
| None COLTRE    |               |             |         | Bergeur           |          |
| Name: E        | PSON AL-MX    | (200DWF (56 | :CC:7D) |                   |          |
| Print Using:   | Epson AL-MX   | 200DWF PS   | v0.003  |                   | \$       |
|                |               |             |         |                   | Add      |

## Pour IP Printing (Impression IP)

Spécifiez les paramètres d'impression IP, puis cliquez sur Add (Ajouter).

| 000                       | Add Printer                 |                                                                                                    |     |
|---------------------------|-----------------------------|----------------------------------------------------------------------------------------------------|-----|
| Default Fax               | P Windows                   | Search                                                                                                    | 1   |
| Protocol:                 | Line Printer Daemon - LPD   | Selection Control of Control of C | 2   |
| Address:                  | 10.12.0.185                 |                                                                                                    | 3   |
| Queue:                    | Valid and complete address. |                                                                                                    |     |
| Name:                     | 10.12.0.185                 |                                                                                                    |     |
| Location:<br>Print Using: | Epson AL-MX200DWF PS3       | 003                                                                                                    | \$  |
|                           |                             |                                                                                                    | Add |

| 1 | Cliquez sur <b>IP</b> .                                           |
|---|-------------------------------------------------------------------|
| 2 | Sélectionnez Line Printer Daemon - LPD sous Protocol (Protocole). |
| 3 | Saisissez l'adresse IP de l'imprimante.                           |